# مادختساب CA نم ةعقوملا تاداەشلا نيوكت IOS XE PKI

### تايوتحملا

<u>ةمدقملا</u> <u>قيساسألا تابلطتملا</u> <u>تابلطتملا</u> <u>ةمدختسملا تانوكملا</u> <u>ةىساسأ تامولعم</u> <u>IOS XE PKI نىرەكت</u> <u>ريفشتلا حاتفم ءاشنا</u> <u>crypto pki ةق ثلاً ةطقن</u> <u>رىڧشتالل PKI لىچست</u> <u>pki ريفشت قدصم</u> <u>رىڧشتلل PKI دارىتسا</u> <u>ريظنالا قدصما عجرما تاداهش ةقداصم</u> <u>رثكأ وأ ةدحاو ةطسوتم ةداهش ةقداصم</u> <u>ققحتلا</u> <u>اهحالصاو ءاطخألا فاشكتسا</u> <u>ةمدقتمل IOS PKI ميەافم</u> <u>PKCS12 قېسنټې ةداەش دارېټسا</u> <u>PEM وأ PKCS12 تاداهش ريدصت</u> <u>RSA جيتافم ريدصت</u> <u>عبرملا جراخ ةدلوملا RSA جيتافم داريتسا</u> <u>RSA جيتافم فذح</u> <u>ةرركتملا ةلئسألا</u> <u>؟ةنيعم CSR نم امحنم مت تاداهش ةلسلس وأ CSR لاطبا عال قوّت قطقان فاذح يدؤي له</u> <u>كةدوجومالا قدامشال الاطبا عال TrustPoint عاشنا عدؤيس الم</u>

### ةمدقملا

عبات قدصم عجرم لبق نم ةعقوملا IOS XE تاداهش نيوكتل ماع ليلدك دنتسملا اذه لمعي قيجراخ ةهجل (CA).

لاحلا وه امك تايوتسملا ةددعتم ةعقوم CA ةلسلس داريتسا ةيفيك دنتسملا اذه حضويس تاداهش داريتسا ةيفيك ىلا ةفاضإلاب (ID) ةيوه ةداهشك لمعي يذلا زاهجلل ةبسنلاب ةداهشلا ةحص نم ققحتلا ضرغب ىرخألا ثلاثلا فرطلا.

## ةيساسألا تابلطتملا

### تابلطتملا

.IOS PKI تازيم مادختسإ دنع ةعاسلا تقوو NTP نيوكت بجي

تقو/خيرات عم ةداهش ءاشنإ يف لكاشم هجاوت دق ،NTP نيوكتب لوؤسملا مقي مل اذإ لكاشم ثودح يف تقولا وأ خيراتلا يف فارحنالا اذه ببستي نأ نكمي .يضام/يلبقتسم قيرطلا ىلع ىرخأ لكاشمو داريتسإ.

NTP: نيوكت جذومن

ntp server 192.168.1.1
clock timezone EST -5
clock summer-time EDT recurring

ةمدختسملا تانوكملا

Cisco IOS® XE17.11.1a جمانرب لغشي يذلا Cisco هجوم -

ةصاخ ةيلمعم ةئيب يف ةدوجوملا ةزهجألاا نم دنتسملا اذه يف ةدراولا تامولعملا ءاشنإ مت. تناك اذإ .(يضارتفا) حوسمم نيوكتب دنتسملا اذه يف ةمدختسُملا ةزهجألا عيمج تأدب رمأ يأل لمتحملا ريثأتلل كمهف نم دكأتف ،ليغشتلا ديق كتكبش.

# ةيساسأ تامولعم

ا OS XE تارادصإ يف رفوتت ال دق دنتسملا اذه يف ةلصفملا تازيملا ضعب نأ ظحال IOS XE. اهليدعت وأ ةزيم وأ رمأ ميدقت دنع قيثوت ىلع صرحلا مت دق نوكي ثيح .ةميدقلا.

وأ دويق يأ مەفل نيعم رادصإب ةصاخلا IOS XE PKI تازيمل ةيمسرلا قئاثولا ىلإ امئاد عجرا كب صاخلا رادصإلاب ةلص تاذ نوكت دق تارييغت:

:ةلثمألا

- IOS 15 M/T: <u>https://www.cisco.com/c/en/us/td/docs/ios-</u> xml/ios/sec\_conn\_pki/configuration/15-mt/sec-pki-15-mt-book/sec-pki-overview.html
- IOS XE 16.12.x: <u>https://www.cisco.com/c/en/us/td/docs/ios-</u> xml/ios/sec\_conn\_pki/configuration/xe-16-12/sec-pki-xe-16-12-book/sec-est-client-supppki.html
- IOS XE 17.x: <u>https://www.cisco.com/c/en/us/td/docs/routers/ios/config/17-x/sec-vpn/b-security-vpn/m\_sec-pki-overview-0.html</u>

### IOS XE PKI نيوكت

تاداەش مادختساب لـمعلا دنع ةيلاتلا تاءارجإلا ذيفنت لاع ىوتسم ىلع لوۇسملا ىلع بجي PKI جمانربل IOS XE:

- (ريفشتلا حاتفم ءاشنإ) ةمدخ وأ ةزيم عم مادختسالل حاتفم ءاشنإ .1
- 2. حاتفملا طابتراو ةفلتخم تاملعم مادختساب ةقث ةطقن نيوكتب مق trustPoint)
- (ريفشتلل PKI ليجست) (CSR) ةداهش عيقوت بلط ءاشنإ .3
- (دنتسملا اذه يف يطغملا ريغ) عيقوتلل قدصم عجرم يل CSR ميدقت .4
- (ريفشتلل PKI ةقداصم) ةطيسولا وأ/و رذجلا CA تاداهش ةقداصم .5
- (ريفشتلل PKI داريتسإ) زاهجلا تاداهش داريتسإ .6
- (ريفشتلل PKI ةقداصم) ريظنلل CA تاداهش ةقداصم :يرايتخإ .7

ىطعملا ءارجإلل ةبولطملا رماوألا بسح ةعمجم ةمداقلا ماسقألا يف ةلصفم تاوطخلا هذه.

ريفشتلا حاتفم ءاشنإ

وأ مجوم ىلع (Secure Socket Shell (SSH نيكمتل رمألاا اذه لاخداب نيلوؤسملا نم ديدعلا ماق هذه هب موقت ام ايلعف اوحرشي مل مهنم ةلق نإف كلذ عمو .ام ةزيمل نيوكت ليلد نم ءزجك رماوألا.

ةيلاتلا رماوألا لاثملا ليبس ىلع ذخ:

crypto key generate rsa general-keys modulus 2048 label rsaKey exportable crypto key generate ec keysize 521 exportable label ecKey

مادختسالا ليصافت ىلإ ةنيعم ءازجأ ىلإ رماوألا هذه ميسقت يدؤيس:

- موقنس اننأ ىلإ مجوملا (ريفشتلا حاتفم ءاشنإ) دوسألاب رمألا نم لوألا ءزجلا دشري داريتسا وأ ريفشتلا حاتفم ريدصت لثم ىرخأ تارايخ كانه .ديدج حاتفم ءاشنإب اقحال اهليصفت متيس يتلا ريفشتلا حاتفم مجح وأ ريفشتلا حاتفم
- يذلا حاتفملا عون مجوملا (rsa general-keys، ec يف رمألا نم يلاتلا ءزجلا دشري و يذلا حاتفملا عون مجوملا (Rivest-Shamir-Adleman (RSA حيتافم جوز مادختسا متيس طبضلاب مئاشناب موقن ىنحنملا نيوكت لوؤسملل اضيأ نكمي نكلو صاخ/ماع حاتفم نم نوكتي يذلا وأ ECDSA تاداهش بلطتت يتلا كلت لثم تازيم عم مادختسالل (EC) يجليلهالا وقا ECDAA تاداهش بلطتت يتلا
- انحاتفم مجح <mark>يلاقتربلاً</mark> رمالاً ددحي.
  - و 512 نيب حوارتت يتلا ميقلاو تاحلطصملا وه لماعملا نإف ،RSA ىلا ةبسنلاب نكلو رادصإلا بسح يضارتفالا لماعملا مجح فلتخي .ةحاتملا تارايخلا يه 4096 حيتافم مادختساو <del>يلاتل ليچلا ريفشتل</del> Cisco ل ةسرامم لضفأ عابتا حرتقي ربكأ
  - ∍ تارايخلا. حاتفملا يف تب تادحو ددع ديدحتل key-size رمألا مزلي ،EC ىلإ ةبسُنلاب وأ ،384 ،256 يه
- دق لوؤسملاا نأل مەم رمأ اذەو .حاتفملاا اذەب ةصاخلاا ةيمستلا <mark>يجسفنبلاب ر</mark>مألا ددحي متي .ەسفن IOS XE زاەج ىلع ةفلتخم ضارغأل ةددعتم حيتافم ديدحت ىلإ جاتحي ناك امثيح .ةنيعم ةزيم عم مادختسالل قيقدلا حاتفملا ديدحتل ةيمستلا مادختسإ حيتافملا نييعت لعجو ةمدختسملا حيتافملا زييمتل ةمالع امئاد مدختسأ ،انكمم كلذ CUBE و ةيمستلل SSH نم لك موقيس :لاثملا ليبس ىلع .ريثكب لەسأ تازيملل .ةفلتخم تازيم وأ تامدخ عم مادختسالل نيحاتفم عاشناب عاشاب ك

موقت دق .hostname.domain ةزەجألاا مسا يە ام حاتفمل ةيضارتفالاا ةيمستلا حالصا لاخدا مدع لالخ نم .لوألاا ديەمتلا ىلع RSA حيتافم ءاشنإب ةزەجألاا ضعب حاتفملا ءاشنا ةداعإ/ةباتكلا رطخل اضرعم لوؤسملا نوكي دق ،ةيمستلل قحال دوصقم ريغ لكشب أطخلا

:نيوكتلا ةلثمأ

#### <#root>

Router(config)#

crypto key generate rsa general-keys modulus 2048 label rsaKey exportable

The name for the keys will be: rsaKey

% The key modulus size is 2048 bits % Generating 2048 bit RSA keys, keys will be exportable... [OK] (elapsed time was 1 seconds)

Router(config)#

crypto key generate ec keysize 521 exportable label ecKey

The name for the keys will be: ecKey

### :ققحتلا ةلثمأ

#### <#root>

Router#

show crypto key mypubkey rsa rsaKey

% Key pair was generated at: 10:21:42 EDT Apr 14 2023 Key name: rsaKey Key type: RSA KEYS 2048 bits Storage Device: not specified Usage: General Purpose Key Key is exportable. Redundancy enabled. Key Data: 30820122 300D0609 2A864886 F70D0101 01050003 82010F00 3082010A 02820101 [..truncated..] 9F020301 0001

Router#

show crypto key mypubkey ec ecKey

% Key pair was generated at: 10:03:05 EDT Apr 14 2023 Key name: ecKey Key type: EC KEYS p521 curve Storage Device: private-config Usage: Signature Key Key is exportable. Redundancy enabled. Key Data: 30819B30 1006072A 8648CE3D 02010605 2B810400 23038186 000401A2 A77FCD34 [..truncated..] 93FAC967 96ADA79E 4A245881 B2AD2F4A 279A362D F390A20F C06D5845 06DA

crypto pki ةقثالا ةطقن

قغايص) .IOS XE نمض PKI تاداەش ةرادإو نيزختل "دلجملا ەبشي" موەفم يە ةقثلا طاقن (<u>رمألا</u>

:لاع ىوتسم ىلع

- 1. مجحلاا ةطسوتم وأ رذجلا ةيداحأ CA ةداهش ىلع IOS XE TrustPoint لك يوتحي نأ نكمي يه اهيلع قدصملا ةقثلا طاقن نأ ربتعا .pki crypto ةقداصم رمأ ةطساوب اهليمحت متي زاهجلا لبق نم نآلا اهب قوثوم تاداهش ةفاضإ.
- 2. رمأ ةقيرطب ةلمحم (ID) ةدحاو ةيوه ةداهش داريتسإ اضيأ IOS XE TrustPoint لكل نكمي وأ ةمدخب ةداع طبترت يتلا ةزهجألا هذه ةداهش يه ةيوهلا ةداهش .ريفشتلل PKI داريتسإ ام ةزيم.
- ي مألاا لوؤسملا مدختسي نأ نكمي .3 بولطملاو) TrustPoint سفن ىلع import وauthenticate رمألا لوؤسملا مدختسي نأ نكمي لمع ريس مادختسإ دنع (.اقحال اهتشقانم تمت فرعم ةداهش داريتسال ةداهش + طيسولا/رذجلا) نيتداهش ىلع TrustPoint يوتحتس ،داريتسالا/ةقداصملا (قيوهلا
- قوثوملا ريظنلا رذجلا/ةطيسولا CA تاداهش نيزخت ضرغل ةقثلا طاقن مادختسإ دنع .4 ةطقن يوتحت فوس ،ويرانيسلا اذه يف .بولطم رمألا pki ريفشت قدصم طقف اهب لوؤسملا لبق نم اهيلع قيدصتلا مت يتلا ةيدرفلا ةداهشلا ىلع طقف ةقثلا

ماسقألااو ةرفشملاا PKI داريتسإو PKI ةقداصمل ةيلااتلا ماسقألاا رفوت فوس :ةظحالم نم ديزملا تايوتسملا ةددعتم تاداهشلل داريتسالا/ةقداصملا ةلثمأ حضوت يتلا ةقحاللا ةعبرألا طاقنلا هذهل قايسلا.

رماوألاا هذه مادختسإ نكمي .اهنيوكت مت ةفلتخم رماوأ لاصتالا طاقنل نوكي نأ نكمي ةطساوب هؤاشنإ مت يذلا (CSR) ةداهشلا عيقوت بلط لخاد ةدوجوملا ميقلا ىلع ريثأتلل اهب قوثوم ةطقن ىلع crypto pki enroll رمألاا مادختساب زاهجلا.

نكمي ال ثيحب ادج ةريثك) ةقثلاا ةطقنل ةرفوتملا ةفلتخملا رماوألاا نم ديدعلا كانه نم لك يف ةحضوم اعويش رثكألاا ةلثمألا ضعب كانه نكلو (دنتسملا اذه يف اهليصفت داندأ لودجلاو TrustPoint لاثملا crypto pki trustpoint labTrustpoint enrollment terminal pem serial-number none fqdn none ip-address none subject-name cn=router.example.cisco.com subject-alt-name myrouter.example.cisco.com revocation-check none rsakeypair rsaKey hash sha256

|                                     | فصولا                                                                                                    |
|-------------------------------------|----------------------------------------------------------------------------------------------------|
| crypto pki trustPoint labTrustPoint | ةءارقلل لباقلا نيوكتلا ةيمست<br>.هذه لاصتالا ةطقنل ةيرشبلا<br>تامدخ وأ تازيمب طابترالل مدختسي<br>.ةقحال رماوأ يف                                                                                                    |
| PEM اليجستلل يفرطل                  | رمأ هب موقيس يذلا اا دي دي حت<br>. ريفشتلل PKI ليجست<br>يفرطلا PEM ريشي لاثملا اذه يف<br>عيقوت بلط نأ ىلإ ليجستلل<br>عيقوت بلط نأ الي ليجستلل<br>الله جارخ متيس (CSR) قداهشلا<br>الله حارخ امتيس (CSR) قدامشلا<br>الله مي الما مي الله الله الله<br>ويسنتب صن يف قيفرطلا الله مر<br>الله مي الما الي الي الله الله<br>الله الله الله الله الله الله |
| الب يلسلستلا مقرلا                  | ةفاضإ مټيس ناك اذإ ام ديدحت<br>ال مأ CSR ىلإ IOS XE ةزهجأ لسلست.<br>رمألا هجوم ليطعت ىلإ اضيأ اذه يدؤي<br>ريفشتلل PKI ليجست رمأ ءانثأ                                                                                                    |
| fqdn none                           | مسا ةفاضإ متيس ناك اذإ ام ديدحت<br>ىلإ (FQDN) لماكلاب لەؤملا لاجملا<br>CSR ليطعت ىلإ اضيأ اذه يدؤي .ال مأ<br>PKI ليجست رمأ ءانثأ رمألا هجوم<br>.ريفشتلل                                                                                                    |
| الب IP الب<br>                      | ناونع ةفاضإ مټيس ناك اذإ ام ديدحت<br>يدؤي .ال مأ CSR ىلإ IOS XE ةزهجأل IP                                                                                                    |

|                                             | ءانثأ رمألا هجوم ليطعت ىلإ اضيأ اذه<br>ريفشتلل PKI ليجست رمأ.                                                                                                    |
|---------------------------------------------|----------------------------------------------------------------------------------------------------|
| cn=router.example.cisco.com عوضوم∪ا مسا     | متتس يذلا X500 قيسنت ىلإ ريشي<br>SR. ىلإ ەتڧاضإ                                                                                                    |
| subject-alt-name myrouter.example.cisco.com | ةفاضإ نكمي IOS XE 17.9.1 نم اءدب<br>مسا ميقل ةلصافب ةلصفنم ةمئاق<br>ىلإ (SAN) ليدبلا عوضوملا                                                                                                    |
| revocation-check none                       | ةحص نم ققحتلا ةيفيك ىلإ ريشي<br>نكمي .IOS XE زامج لبق نم ةدامشلا<br>لاطبإ ةمئاق لثم تارايخ مادختسإ<br>قلاح لوكوتوربو (CRL) ةدامشلا<br>تناك اذإ (OCSP) تنرتنإلا ربع قدامشلا<br>يذلا قدصملا عجرملا لبق نم قموعدم<br>لكشب رمألاا اذه مادختسإ متيو .مراتخي<br>لى مادختسا متيو .مراتخي<br>امنيوكت مت ىرخأ قمدخ وأ قزيم لبق<br>IOS XE. مادختسا متي امك<br>قلاح نم ققحتلا متي امك .IOS XE<br>مادختساب قدامش ققداصم دنع لاطبإلا<br>TrustPoint. |
| rsakeypair rsaKey                           | حيتافم جوز مادختسال رمألاا دشري RSA حيتافم جوز مادختسال رمأل دشري<br>.قددحملا ةيمستلا هذه عم<br>رمألا مدختست ECDSA تاداهشل<br>"eckeypair ecKey" ديشي يذلا<br>EC حاتفم ةيمست                                                                                                    |
| ةئزجت SHA256                                | ةيمزراوخ عون ىلع رمألا اذه رثؤي<br>يه تارايخلا .اهمادختسإ دارملا ةئزجتلا<br>SHA512 و SHA384 و SHA256 و SHA1                                                                                                    |

ريفشتلل PKI ليجست

مألا مادختسإ متي crypto pki login اليغشتل. (<u>رمألا قغايص</u>)

ةداەشلا عيقوت بلط ضرعب crypto pki enroll labTrustPoint رمألا موقيس ،لااثملا ليبس ىلع يلاتلا لاثملا يف حضوم وہ امك Base64 PEM صن قيسنتب ةيفرطلا ةدحولا ىلع (CSR)

رماوألا رطس نم ەقصلو ةخسن وأ يصن فلم يف اذه ةداەشلا عيقوت بلط ظفح نآلا نكمي ةيجراخ ةەج يأل عيقوتلاو ةحصلا نم ققحتلا ةيناكمإ ةحاتإ ضرغب.

### <#root>

Router(config)#

crypto pki enroll labTrustpoint

% Start certificate enrollment ..

% The subject name in the certificate will include: cn=router.example.cisco.com % The fully-qualified domain name will not be included in the certificate Display Certificate Request to terminal? [yes/no]:

```
yes
```

Certificate Request follows:

-----BEGIN CERTIFICATE REQUEST----MIICrTCCAZUCAQAwIzEhMB8GA1UEAxMYcm91dGVyLmV4YW1wbGUuY21zY28uY29t [..truncated..] mGvBGUpn+cDIdFcNVzn8LQk= -----END CERTIFICATE REQUEST----

---End - This line not part of the certificate request---

### pki ريڧشت قدصم

اهب قوثوم ةطقن ىلإ اهب قوثوم CA ةداهش ةفاضإل crypto pki authenticate رمألاا مادختسإ متي رذج ىلع طقف TrustPoint يوتحت نأ نكمي ،يأ .ةدحاو ةرم ةقث ةطقن لك ةقداصم نكمي .ةنيعم CA قباتكلا ىلإ ةديدج ةداهش ةفاضإو ةيناث ةرم رمألا ليغشت يدؤيس .ةطيسو قداهش وأ دحاو يلوألاا قداهشلا قوف

بلاطيس crypto pki authenticate رمألاا نيوكت مت يذلاا PEM ومألا مادختساب (<u>رمألا ةغايص</u>) .CLI ربع اهليمحت متيل 64 ساسألل PEM قيسنتب ةداهشل هجوملا

ةيرايتخالاا ةطيسولاا تاداهشلا ةفاضإل TrustPoint ةقداصمب لوؤسملا موقي نأ نكمي اقحال زاهجلا فرعم ةداهش داريتسإ ضرغب تاداهش ةلسلس يف ةيرذجلاو.

ىرخأ ةقوثوم ةيلصأ ةقدصم عجارم ةفاضإل TrustPoint ةقداصمب اضيأ نولوؤسملا موقي دق لدابت تايلمع ءانثأ ريظنلا ةزهجأ عم ةقثلا تاقالع نيكمت ضرغب IOS XE زاهج ىلإ اذه ريظنلا زاهج عم لوكوتوربلل.

لبق نم ةعقوم تاداهش ةلسلس ريظنلا زاهجل نوكي نأ نكمي ،حيضوتلا نم ديزملو CA ". ريظنلا زاهجو IOS XE زاهج نيب لوكوتوربلا ةحفاصم ءانثأ ةداهشلا ةحص نم ققحتلل ."CA 1 قطقن يل CA ةداهش ةفاضإل crypto pki authenticate رمألا مادختسإ لوؤسملل نكمي ؛حاجنلل IOS XE. زاهج يلع اهب قوثوم

اPKI ةقداصم مادختساب ةقثلا طاقن ةقداصم :ەركذت بجي يذلا يسيئرلا رصنعلا سيلو ،لاصتا ةطقن ىلإ ةطيسولا تاداەشلا وأ CA رذج تاداەش ةفاضإل امئاد وە ريفشتلل ةعقوملا تاداەشلا ةقداصم ىلع اضيأ قبطي موەفملا اذە نأ ظحال .ةيوەلا تاداەش ةفاضإل رخآ ريظن زاەج نم ايتاذ

رمألا مادختساب ةقباس تارادصإ نم ةقث ةطقن ةقداصم ةيفيك يلاتلا لاثملا حضوي pki authenticate:

### <#root>

Router(config)#

crypto pki authenticate labTrustpoint

Enter the base 64 encoded CA certificate. End with a blank line or the word "quit" on a line by itself -----BEGIN CERTIFICATE-----[..truncated..] -----END CERTIFICATE-----Certificate has the following attributes: Fingerprint MD5: C955FC74 7AABC184 D8A75DE7 3C9E7218 Fingerprint SHA1: 3A99FF61 1E9E6C7B D0E567A9 96D882F5 2279C534 % Do you accept this certificate? [yes/no]: yes Trustpoint CA certificate accepted. % Certificate successfully imported

ريفشتلل PKI داريتسإ

ةيوهلا قداهش داريتسال رمألاا اذه مادختسا متي TrustPoint قدحاو ةقث ةطقنل نكمي TrustPoint عل (ID) قيوهلا قداهش داريتسال رمألاا اذه مادختسا متي قبلاطملا علام قيناث قرم رمألاا رادصإ يدؤيسو طقف دحاو فرعم قداهش علع يوتحت نأ (<u>رمأل اقغايص</u>) .اقبسم اهداريتسا مت يتلاا قداهشلا لادبتساب

مادختساب لبق نم TrustPoint لاثم ىلإ ةيوه ةداهش داريتسإ ةيفيك يلاتال الثملا حضوي داريتسإ رمأ PKI crypto.

<#root>

Router(config)#

crypto pki import labTrustpoint certificate

Enter the base 64 encoded certificate. End with a blank line or the word "quit" on a line by itself

-----BEGIN CERTIFICATE-----[..truncated..] -----END CERTIFICATE-----

% Router Certificate successfully imported

ةقداصمب TrustPoint موقي نأ لبق ةداهش داريتسإ ةلواحم دنع أطخ ىلع لوؤسملا لصحيس . ةرشابم ةداهشلا هذه عيقوتل ةمدختسملا قدصملا عجرملا ةداهش.

<#root>

Router(config)#

crypto pki import labTrustpoint certificate

% You must authenticate the Certificate Authority before you can import the router's certificate.

ريظنلا قدصملا عجرملا تاداهش ةقداصم

ةفاضإل ةقيرطلا سفن مادختساب IOS XE ىلإ ريظنلا قدصملا عجرملا تاداهش ةفاضإ متت رمألا مادختساب لـاصتا ةطقن لـباقم اهتقداصم متي هنأ ،ينعي اذهو .CA ةداهش يأ authenticate.

ثلاث فرط نم قدصم عجرم ةداەش ةقداصمو ةقث ةطقن ءاشنإ ةيفيك ەاندأ رمألا حضوي ريظن.

- عجرملا ةداەش لـمحيس يذلا يفصولا مسالا ضعب عم ةقث ةطقن ءاشناب الـوأ مق .1 ريظنلا قدصملا
- 2. مرال ا بلطي يتح ليجستلل PEM terminal نيوكتب مق رماوألا رطس ربع.
- داريتسالا ةيلمع ءانثأ CRL/OCSP نم ققحتلا يطختل none نم ققحتلا-ءاغلإ نيوكت .3
- ةداەشلا ريڧوتو TrustPoint ةقداصم .4
- ركذت) ريظنلا قدصملا عجرملا تاداهشل بولطم وه ام بسح 4 ىلإ 1 نم تاوطخلا ررك .5 (الاصتا ةطقن لكل طقف ةدحاو قدصم عجرم ةداهش)

```
<#root>
```

Router(config)#

crypto pki trustpoint PEER-ROOT

Router(ca-trustpoint)#

enrollment terminal pem

Router(ca-trustpoint)#

revocation-check none

Router(ca-trustpoint)#

```
crypto pki authenticate PEER-ROOT
```

Enter the base 64 encoded CA certificate. End with a blank line or the word "quit" on a line by itself

```
-----BEGIN CERTIFICATE-----
[..truncated..]
-----END CERTIFICATE-----
```

Certificate has the following attributes: Fingerprint MD5: 62D1381E 3E03D06A 912BAC4D 247EEF17 Fingerprint SHA1: 3C97CBB4 491FC8D6 3D12B489 0C285481 64198EDB

% Do you accept this certificate? [yes/no]:

yes

Trustpoint CA certificate accepted.

### رثكأ وأ ةدحاو ةطسوتم ةداهش ةقداصم

ةقداصمو ،ريفشتلل PKI ليجست مادختساب CSR ءاشنإ ةيفيك ةقباسلا ةلثمألا حضوت مادختساب ةيوهلا ةداهش داريتسإ مث ،ريفشتلل PKI ةقداصم مادختساب رذجلا CA قداهش ريفشتلل PKI داريتسإ. لازت ال ،فخت ال .افيفط افالتخإ ةيلمعلا فلتخت ،ةطيسو تاداهش لاخدا دنع هنأ ريغ يتلا ةقثلا طاقن ديدحت ةيفيك يف فالتخالا نمكي !ةقبطم اهسفن رماوالاو ميهافملا . تاداهشلاب ظفتحت

لك نأ ركذت TrustPoint لك ما علقف يوتحي نأ نكمي TrustPoint لك نأ ركذت ةقداصم رمأ مادختسإ ليحتسملا نم ،هاندأ رهظت يتلا لفسأ لثم CA قلسلس انيدل ثيح مداهش نم رثكأ ةفاضإل PKI ريفشت

### <#root>

- Root CA
- Intermediate CA 1
  - Identity Certificate

### :لحل

- .هتقداصم تمت يذلا رذجلا CA ب ظفتحت ةقث ةطقن ءاشنإب مق .1
- CSR ءاشنإل ةمدختسملا TrustPoint مادختساب ةطيسولا ةداهشلا ةقداصم مث .2
- .ةيئاەنلا ةقثلا ةطقن ىلإ ةيوەلا ةداەش داريتساب مق اريخاو .3

نييعت بلطت يتلا ةداهشلا حيضوت نكمي ،هاندأ دوجوملا لودجلا مادختساب TrustPoint نييعت بلطت يتل ةداهشل حيضوت نكمي ، روصتلا يف ةدعاسملل ةقباسلا ةلسلسل عم قفاوتت ناولأب.

| ةداەشلا مسا         | بولطملا TrustPoint<br>ەمادختسا         | مادختسال رمأ                                |
|---------------------|----------------------------------------|---------------------------------------------|
| رذجلا قدصملا عجرملا | crypto pki trustPoint root-ca          | PKI ريڧشتل ROOT-CA ةقداصم                   |
| طيسولا 1 CA         | crypto pki trustPoint<br>labTrustPoint | crypto pki authenticate labTrustPoint       |
| ةيوەلا ةداەش        | crypto pki trustPoint<br>labTrustPoint | crypto ل LabTrustPoint داريتسإ ةداهش<br>PKI |

ىرخأ ةرم .نيتطسوتم CA يتداەش تاذ تاداەش ةلسلس ىلع قطنملا سفن قيبطت نكمي ىلع ديدجلا طيسولا قدصملا عجرملا قيبطت ناكم ضرع يف ةدعاسملل ناولألا ريفوت متي IOS XE. نيوكت

### <#root>

- Root CA
- Intermediate CA 1
- Intermediate CA 2
- Identity Certificate

| ةداەشلا مسا         | بولطملا TrustPoint<br>ہمادختس <u>ا</u> | مادختسال رمأ                                            |
|---------------------|----------------------------------------|---------------------------------------------------------|
| رذجلا قدصملا عجرملا | crypto pki trustPoint root-ca          | PKI ريڧشتل ROOT-CA ةقداصم                               |
| طيسولا 1 CA         | crypto pki trustPoint inter-ca         | CRYPTO PKI Authenticate INTER CA                        |
| طيسولا 2 CA         | crypto pki trustPoint<br>labTrustPoint | crypto pki authenticate labTrustPoint                   |
| ةيوەلا ةداەش        | crypto pki trustPoint<br>labTrustPoint | داريتسإ ةداەش <mark>LabTrustPoint ل</mark> دريتس<br>PKI |

نيطمن ظحالي نأ ءرملل نكمي بثك نع رظنلا دنع:

- ا PKI ةقداصم مادختساب ةقثلاا طاقن يف ةطيسولا وأ رذجلا تاداهشلا عيمج ليمحت متي .1 (تاداهشلا كلت ددع نع رظنلا ضغب) ريفشتلل.
- يتلا ةداەشلا ةءارق) زاەجلا ةيوە ةداەش لبق ةيئاەنلا ةداەشلا نا ةظحالم نكمي امك .2 ثيح ةقثلا ةطقن سفن ىلع امئاد اەيلع قدصم (ةيوەلا ةداەش ىلع ةرشابم تعقو ةيوەلا ةداەش داريتسإ متي.
  - داريتساب لوؤسملل IOS XE حمسي نل ،اقباس هضرع مت يذلا أطخلا رارغ ىلع
     قداهش ققداصم نودب قداهش.

مغر ،نيطمنلا زواجتي ةطيسولا تاداهشلا نم ددع يأل هالعأ نيطمنلا نيذه مادختسإ نكمي تاداهشلا نم نيطمن نم رثكأ رشنلا تايلمع مظعم يف لوؤسملا ىري نأ لمتحملا نم هنأ تاداهشلا ةلسلس يف ةطيسولا ةقدصملا.

ا:اضيأ يلاتانا ةيوهلا/رذجلا ةداهش لودج ريفوت متي ،لامتكالاا ىلع لوصحلل

### <#root>

- Root CA

| ةداەشلا مسا         | TrustPoint ابولطمل<br>ەمادختس          | مادختسال رمأ                             |
|---------------------|----------------------------------------|------------------------------------------|
| رذجلا قدصملا عجرملا | crypto pki trustPoint<br>labTrustPoint | crypto pki authenticate labTrustPoint    |
| ةيوەلا ةداەش        | crypto pki trustPoint<br>labTrustPoint | crypto PKI ل LabTrustPoint داريتسإ ةداهش |

### ققحتلا

• ةمالس نم ققحتلا تايلمع نم ديدعلا ءارجإ متي ،داريتسالا وأ ققداصملا قيلمع ءانثأ هذه قعابط متتس .ديج لكشب اهنيوكتو قداهشلا قحص نامضل IOS XE لبق نم ماظنلا ب أدبت يتلا دونبلا نع ثحبلل (show logging) تالجسلا وأ قشاشلا ىلع ءاطخألا "crypto\_PKI

ةعئاشلا ةلثمألا ضعب يلي اميفو

ةنراقم ەنيوكت مت يذلا تقولا ىلِ ادانتسا دعب/لبق ةحيحصلا صحفلا تايلمع ءارجإ متي ةداەشلا يف دوجوملا تقولاب

<#root>

004458:

Aug 9

21:05:34.403: CRYPTO\_PKI: trustpoint labTrustpoint authentication status = 0

%CRYPTO\_PKI: Cert not yet valid or is expired -

start date: 05:54:04 EDT

Aug 29

2019

end date: 05:54:04 EDT Aug 28 2022

ةقيرطلا لالخ نم لاطبإلا صحفب IOS XE موقيس ،لاطبإلا نم ققحتلا ليطعت متي مل اذا ةداهشلا داريتسإ لبق اهنيوكت مت يتلا

<#root>
003375: Aug 9 20:24:14:
%PKI-3-CRL\_FETCH\_FAIL: CRL fetch for trustpoint ROOT failed
003376: Aug 9 20:24:14.121:
CRYPTO\_PKI: enrollment url not configured

مدختسأ ،اەداريتسإ وأ ،اەتقداصم تمت يتلا وأ ،TrustPoint نيوكت لوح ليصافت ضرعل اەاندأ رماوألا:

show crypto pki trustpoints trustpoint\_name
show crypto pki certificates trustpoint\_name
show crypto pki certificates verbose trustpoint\_name

### اهحالصإو ءاطخألا فاشكتسا

ةيلاتا الما عاطخالا حيحصت مدختسي ،ىرخالاا PKI لكاشم وأ داريتسالا لكاشم حيحصت دنع.

debug crypto pki messages
debug crypto pki transactions
debug crypto pki validation
debug crypto pki api
debug crypto pki callback
!
debug ssl openssl error
debug ssl openssl msg
debug ssl openssl states
debug ssl openssl ext

### ةمدقتملا IOS PKI ميەافم

PKCS12 قيسنتب ةداەش داريتسإ

.(pfx، .p12). قيسنتب يرخأ ةرم تافلملا CA يرفوم ضعب رفوت دق

نم اەلمكأب تاداەشلا ةلسلس عيمجت متي ثيح تاداەشلا لاكشأ نم صاخ عون وہ PKCS#12 حيتافم جوز عم ةيوەلا ةداەش ىلإ رذجلا ةداەش RSA.

مادختساب ةلوەسب ەداريتسإ نكميو IOS XE مادختساب داريتسالل ادج ديفم قيسنتلا اذه اندأ رمألا:

#### <#root>

Router(config)#

crypto pki import PKCS12-TP pkcs12 terminal password Cisco123

#### or

Router(config)#

crypto pki import PKCS12-TP pkcs12 ftp://cisco:cisco@192.168.1.1/certificate.pfx password Cisco123

% Importing pkcs12... Address or name of remote host [192.168.1.1]? Source filename [certificate.pfx]? Reading file from ftp://cisco@192.168.1.1/certificate.pfx! [OK - 2389/4096 bytes] % You already have RSA keys named PKCS12. % If you replace them, all router certs issued using these keys % will be removed. % Do you really want to replace them? [yes/no]:

#### yes

CRYPTO\_PKI: Imported PKCS12 file successfully.

### PEM وأ PKCS12 تاداەش ريدصت

صنل PEM قيسنت ةئيه ىلع ةيفرطلا ةطحملا ىل تاداهشلا لوؤسملا ردصي ناً نكمي يرخأ ةريظن ةزهجأ ىل داريتسالل PKCS12 وأ Base64 رفشم يداع صن وأ Base64 يداع.

عجرم ةداەش ةكراشم ىلإ لوۇسملا جاتحيو ةديدج ريظن ةزەجأ ضرع دنع اديفم ءارجإلا اذە نوكيو ةزەجألا ةيوە ةداەش ىلع تعقو يرذج قدصم.

:ةغايصلا جذامن ضعب يلي اميف

<#root>
Router(config)#
crypto pki export labTrustpoint pem terminal
Router(config)#
crypto pki export labTrustpoint pem terminal 3des password Cisco!123

Router(config)#

crypto pki export labTrustpoint pkcs12 terminal password cisco!123

### RSA حيتافم ريدصت

دوهج يف مادختسالل وأ رخآ زاهج ىلإ داريتسالل RSA حيتافم ريدصتل ابولطم نوكي دق نكمي ريدصتلل لباقك حيتافملا جوز ءاشنإ ضارتفاب .امحالصاو ءاطخألاا فاشكتسأ (DES، 3DES، ريفشت ةقيرط عم ريفشتلا حاتفم ريدصت رمأ مادختساب حيتافملا ريدصت AES) .

جذومنلا مادختسإ:

### <#root>

Router(config)#

crypto key export rsa rsaKey pem terminal aes Cisco!123

% Key name: IOS-VG Usage: General Purpose Key Key data: -----BEGIN PUBLIC KEY-----[..truncated..] -----END PUBLIC KEY----base64 len 1664-----BEGIN RSA PRIVATE KEY-----Proc-Type: 4,ENCRYPTED DEK-Info: AES-256-CBC,40E087AFF0886DA7C468D2084A0DECFB [..truncated..]

----END RSA PRIVATE KEY-----

.أطخ رەظيس ،ريدصتلل الباق حاتڧملا نكي مل اذا

<#root>

Router(config)#

crypto key export rsa kydavis.cisco.com pem terminal 3des mySecretPassword

% RSA keypair kydavis.cisco.com' is not exportable.

### عبرملا جراخ ةدلوملا RSA حيتافم داريتسإ

داريتسإ نكمملاا نم ،عبرملا جراخ ةداهشلا ءاشنإو RSA ذيفنتب نيلوؤسملا ضعب موقي دق ةملك مادختساب هاندأ حضوم وه امك ريفشتلا حاتفم داريتسإ رمأ مادختساب RSA حيتافم رورملا

<#root>

Router(config)#

crypto key import rsa rsaKey general-purpose exportable terminal mySecretPassword

% Enter PEM-formatted public General Purpose key or certificate. % End with a blank line or "quit" on a line by itself. -----BEGIN PUBLIC KEY-----[..truncated..] -----END PUBLIC KEY-----

% Enter PEM-formatted encrypted private General Purpose key. % End with "quit" on a line by itself. -----BEGIN RSA PRIVATE KEY-----Proc-Type: 4,ENCRYPTED DEK-Info: DES-EDE3-CBC,9E31AAD9B7463502 [..truncated..] -----END RSA PRIVATE KEY----quit % Key pair import succeeded.

### RSA حيتافم فذح

.rsaKey مساب RSA حيتافم جوز فذحل crypto key zeroize rsa rsaKey رمألا مدختسأ

TrustPool لالخ نم Cisco نم ةقوثومل CA ةمزح داريتسإ

وه يساسألا مادختسالا نكلو ةقث ةطقن يأ نع فيفط لكشب ةقثلا تالوكوتورب فلتخت ىلع ةقثلا عمجت يوتحي فوس ،ةدحاو CA ةداهش ىلع ةداع ةقثلا طاقن يوتحت امدنع .هسفن اهب قوثوملا CAs نم ددع.

/https://www.cisco.com/security/pki/ یلع CA مزح Cisco رشنت

:ەاندأ رمألاا مادختساب ios\_core.p7b فلم ليزنت يە ةعىٔاشلا تامادختسالا دحأ

### <#root>

Router(config)#

crypto pki trustpool import clean url http://www.cisco.com/security/pki/trs/ios\_core.p7b

Reading file from http://www.cisco.com/security/pki/trs/ios\_core.p7b Loading http://www.cisco.com/security/pki/trs/ios\_core.p7b % PEM files import succeeded. Router(config)#

# ةرركتملا ةلئسألا

نم اهحنم مت تاداهش ةلسلس وأ CSR لاطبإ ىلإ ةقث ةطقن فذح يدؤي له ?ةنيعم

.CSR لاطبإ نود اهتفاضإ ةداعإو TrustPoint فذح نكمي ،اهظفحو CSR ءاشنإ درجمب ،ال

ثودح دنع ديدج ليغشت ءدبل Cisco نم ينفلا معدلا لبق نم رمألا اذه مادختسإ متي ام ابلاغ تاداهشلا داريتسإ/ةقداصم يف أطخ.

وأ CSR داريتسإ نكمي ،RSA حيتافم ءاشنإ ةداعإب معدلا سدنهم وأ لوؤسملا موقي ال املاط داريتسإ/ةقداصمل ةعقوملا تاداهشلا ةلسلس.

رثكأ نوكت دق يتلاو ةدروتسم/اهيلع قدصم تاداهش يأ فذح ىلإ TrustPoint ةلازإ يدؤتس !ماه ام ةزيم وأ ةمدخ لبق نم ايلاح مادختسالا ديق تاداهشلا هذه نأ ضارتفاب ةيلاكشإ.

### ؟ةدوجوملا ةداەشلا لاطبإ ىلإ TrustPoint ىلع CSR ءاشنإ يدؤيس لە

رمأ ذيفنتب لوؤسملا موقي نأ نكمي .ءاهتنالا كشو ىلع تاداهشلا نوكت امدنع عئاش اذه ،ال لظت امنيب CA مادختساب ةداهشلا عيقوت ةيلمع ءدبو ديدج CSR ءاشنإل PKI ليجست لوؤسملا مايق ةظحل .مادختسالا ديق اهداريتسإ/اهتقداصم مت يتلا ةدوجوملا تاداهشلا اهيف متي يتلا ةظحللا يه PKI داريتسإ/اRX ريفشت ةقداصمب تاداهشلا ةميدقلا تاداەشلا لادبتسإ.

ةمجرتاا مذه لوح

تمجرت Cisco تايان تايانق تال نم قعومجم مادختساب دنتسمل اذه Cisco تمجرت ملاعل العامي عيمج يف نيم دختسمل لمعد يوتحم ميدقت لقيرشبل و امك ققيقد نوكت نل قيل قمجرت لضفاً نأ قظعالم يجرُي .قصاخل امهتغلب Cisco ياخت .فرتحم مجرتم اممدقي يتل القيفارت عال قمجرت اعم ل احل اوه يل إ أم اد عوجرل اب يصوُتو تامجرت الاذة ققد نع اهتي لوئسم Systems الما يا إ أم الا عنه يل الان الانتيام الال الانتيال الانت الما